#### 【Google Chrome】Cookie削除手順 1.Google ChromeのTop画面の右上の設定 [履歴] をクリック

| 作成日:2024/4 | /1 |
|------------|----|
|------------|----|

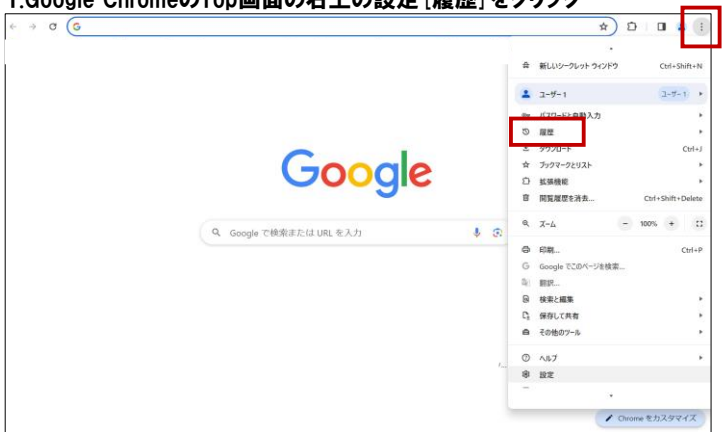

2. [閲覧履歴データの削除] をクリック ポップアップ内の [期間:全期間] 、3つのチェックボックスにチェックを付け [データを削除] をクリック

| <ul> <li></li></ul> | 基本設定     詳細設定       期間     全期間       2     閲覧園歴<br>検索ボックスなどの履歴を削除します       2     Cookie と他のサイトデータ<br>ほとんどのサイトからログアウトします       3     キャッシュされた画像とファイル       19     MB を解放します。サイトによっては、次回アクセスする際に読み込<br>みがこれまでより遅くなる可能性があります。 |
|---------------------|----------------------------------------------------------------------------------------------------|
|                     | キャンセルデータを削除                                                                                                    |

3.上記対応完了後、再度ログインをお願いします。

### 【Edge】Cookie削除手順 1.EdgeのTop画面の右上の設定をクリック

| C C Edge   edge://settings/profiles                                         |                                            | 6 D 6 9       | 6 |
|-----------------------------------------------------------------------------|--------------------------------------------|---------------|---|
|                                                                             | ① 組織によるプラウザーは管理されています。                     |               |   |
| 設定                                                                          | プロファイル                                     | + プロファイルのiEta |   |
| Q 設定の検索                                                                     |                                            |               |   |
| I JD77-1↓                                                                   |                                            | ··· #1279F    |   |
| ◎ プライバシー、検索、サービス                                                            | •                                          |               |   |
| ③ 外観                                                                        | 0. アカウントの祭舗                                | 57            |   |
| D #4FR-                                                                     | 8 MMM WERE                                 |               |   |
| 🗐 (スタート)、(ホーム)、および (新規) タブ                                                  | A = プロファイル設定                               |               |   |
| 啓 共有、コピーして貼り付け                                                              | これらのブラウザー設定は、Microsoft Edge のブロファイルに適用されます |               |   |
| ■ Cookie とサイトのアクセス許可                                                        | の問題                                        | >             |   |
| 日本 現実のブラウザー                                                                 |                                            |               |   |
| <u> </u> ダウンロード                                                             | 양 Microsoft Rewards                        | 2             |   |
| 警 ファミリー セーフティ                                                               | C) ブラウザー データのインボート                         | >             |   |
| a) ee                                                                       |                                            |               |   |
| © JU29-                                                                     | 2% プロファイルの基本設定                             | 2             |   |
| ロ システムとパフォーマンス                                                              | ull 閲覧データを他の Windows 機能と共有する               | >             |   |
| ○ 設定のリセット                                                                   |                                            |               |   |
| スマートフォンとその他のデバイス                                                            | © 7-72 <sup>-2</sup>                       | >             |   |
| 官 アクセンビリティ<br>・<br>・<br>・<br>・<br>・<br>・<br>・<br>・<br>・<br>・<br>・<br>・<br>・ | Microsoft ウォレット                            |               |   |
| C Microsoft tage (C201)                                                     | Waterには、すべての個人情報と資産が安全に保管されます              | し3 ウォレット を開く  |   |
|                                                                             | 日 お支払い情報                                   | Ø             |   |
|                                                                             | Ø 1(27-F                                   | 0             |   |
|                                                                             | 0. 49.148.85                               | 0             |   |

### 2.[プライバシー、検索、サービス] > [閲覧データをクリア] 内の [クリアするデータの選択] を選択

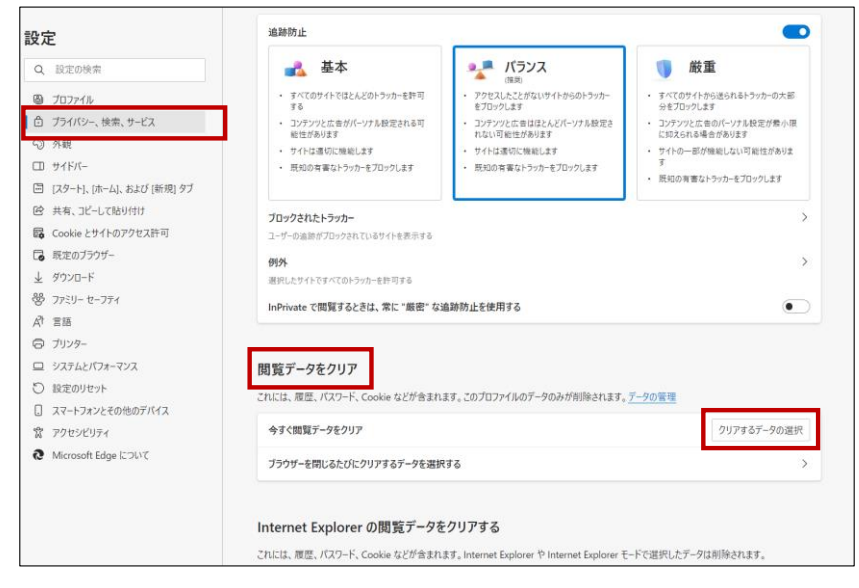

#### 3.以下4つを選択した状態で、[今すぐクリア]をクリック

| N 1915 - タをクリア ×                                                                                                    |
|----------------------------------------------------------------------------------------------------|
| 時間の範囲                                                                                                    |
| すべての期間                                                                                                    |
| <ul> <li>✓ 閲覧の履歴<br/>同期されたデバイスに 3,371 件以上の項目があります。同期中のす<br/>べてのサインイン済みデバイスから履歴を消去します。</li> <li>✓ ダウンロードの履歴<br/>138 個の項目</li> </ul>            |
| <ul> <li>Cookie およびその他のサイト データ</li> <li>349 個のサイトから。ほとんどのサイトからサインアウトします。</li> </ul>                                                           |
| オャッシュされた画像とファイル     319 MB 未満を解放します。一部のサイトでは、次回のアクセス時                                                                                         |
| Internet Explorer モードの閲覧データをクリアする                                                                                                    |
| この操作では、shigan.ywp4.kou@misumi.cojp にサインインしており、同<br>期されているすべてのデバイスのデータがクリアされます。このデバイスからのみ<br>閲覧データをクリアするには、 <mark>最初にサインアウト</mark> 操作を行ってください。 |
| <b>今すぐクリア</b> キャンセル                                                                                                    |

4.上記対応完了後、再度ログインをお願いします。

### 【Firefox】Cookie削除手順 1.FirefoxのTop画面の右上の設定をクリック

|     | x +                          | - 0                       |
|-----|------------------------------|---------------------------|
| → C | Q、 Google で被索、または URL を入力します | S 🖲 🕄                     |
|     |                              | 同期してデータを保存 ロフィフ           |
|     |                              | 新しいタブ Ctri+               |
|     |                              | 新しい942ドウ Ctri+            |
|     |                              | 新しいプライベートウィンドウ Ctri+Shift |
|     |                              | プックマーク                    |
|     |                              | 履任                        |
|     |                              | 9720-F Ctr                |
|     | the start and                | パスワード                     |
|     | Sector Firefox               | アドオンとテーマ Cori+Shift       |
|     |                              | EDRI Chr                  |
|     |                              | 名前を付けてページを保存。 Ctrl        |
|     | G Google で検索、または URL を入力します  | ページ内を検索                   |
|     |                              |                           |
|     |                              | X-4 - 100% +              |
|     |                              | 設定                        |
|     |                              | その他のワール                   |
|     |                              | 動作しないサイトを紹告               |
|     |                              | ヘルブ                       |
|     |                              | 2822 October              |

## 2. [プライバシーとセキュリティ パネル] を選択し、Cookie とサイトデータ セクションの [データを削除] をクリック

| Q 検索                    |                                                                                         |                           |
|-------------------------|-----------------------------------------------------------------------------------------|---------------------------|
| ∩ プライバシーとセキュリ           | Cookie とサイトデータ                                                                          |                           |
|                         | 保存された Cookie とサイトデータとキャッシュのディスク使用量は現在 30.9 MB て<br>詳細情報                                 | <sup>です。</sup> データを消去…(L) |
| ♀ 同期                    |                                                                                         | データを管理( <u>M</u> )        |
| <b>m</b> Mozilla からのご案内 | □ Firefox を閉じたときに Cookie とサイトデータを削除する(C)                                                | 例外を管理( <u>X</u> )         |
|                         |                                                                                         |                           |
|                         | パスワード                                                                                   |                           |
|                         | ✓ パスワードの保存を尋ねる(A)                                                                       | 例外サイト(X)                  |
|                         | ✓ 自動的にユーザー名とパスワードを入力する(E)                                                               | 保存されたパスワード( <u>D</u> )    |
|                         | ✓ 強固なパスワードを提案する(S)                                                                      |                           |
|                         | ✓ Firefox Relay メールマスクによるメールアドレスの保護を提案する(R) 詳細情報                                        |                           |
|                         | ✓ 漏洩したウェブサイトのパスワードの警告を表示する(B) 詳細情報                                                      |                           |
|                         | □ マスターパスワードを使用する(U) 詳細情報                                                                | マスターパスワードを変更(P)           |
|                         | <ul> <li>Microsoft アカウント、職場または学校アカウントで Windows のシングルサイ<br/>端末の設定でアカウントを管理します</li> </ul> | ンオンを許可する <u>詳細情報</u>      |

## 4.以下2つにチェックした状態で、[消去]をクリック

| データを消去                                                                                                    | ×           |
|----------------------------------------------------------------------------------------------------|-------------|
| Firefox に保存した Cookie とサイトデータをすべて消去すると、ウェブサイトからロ!<br>トされることがあります。また、オフラインのウェブコンテンツが削除されます。キャッシ:<br>の消去は、ログイン状態には影響しません。 | ブアウ<br>ュデータ |
| ✓ Cookie とサイトデータ (116 KB)(S)<br>消去すると、ウェブサイトからログアウトされることがあります                                                          |             |
| ✓ ウェブコンテンツのキャッシュ (75.7 MB)(W)<br>ウェブサイトの画像とデータの再読み込みが必要になります                                                           |             |
| <br>消去(L) キャン                                                                                                    | セル          |

# 4.上記対応完了後、再度ログインをお願いします。